| SICANTIK                                                                  |                 |                                                |  |
|---------------------------------------------------------------------------|-----------------|------------------------------------------------|--|
| pengguns * aihailim05 persentro* LUG IN LUPA PASSWORD? REGISTRASI PEMOHON |                 | Login Menggunakan<br>User dan Password<br>anda |  |
| KIRIM ULANG EMAIL REGIS HASI                                              |                 |                                                |  |
| apabila be<br>harap regis                                                 | lum p<br>strasi | unya user dan password<br>terlebih dahulu      |  |

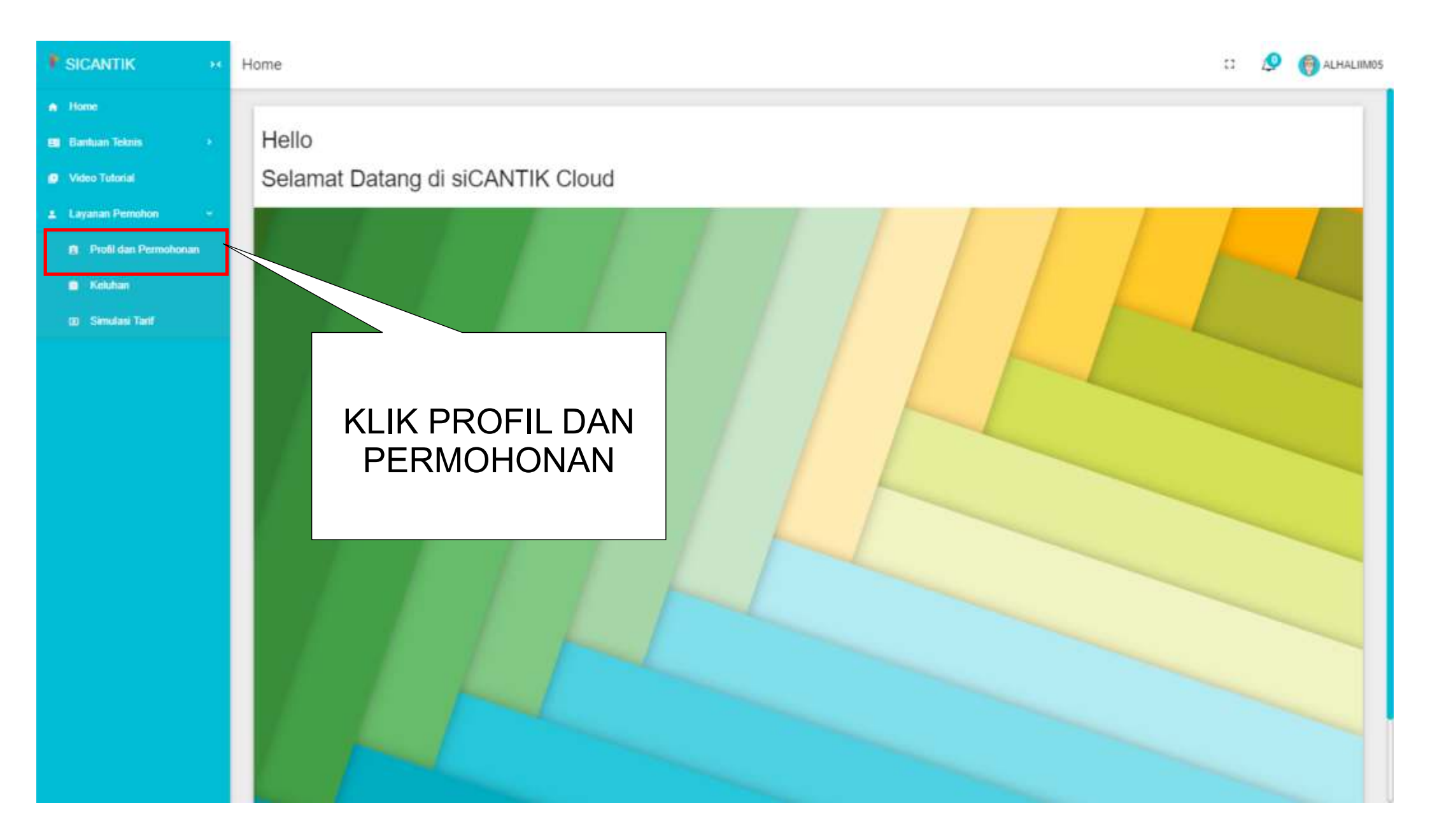

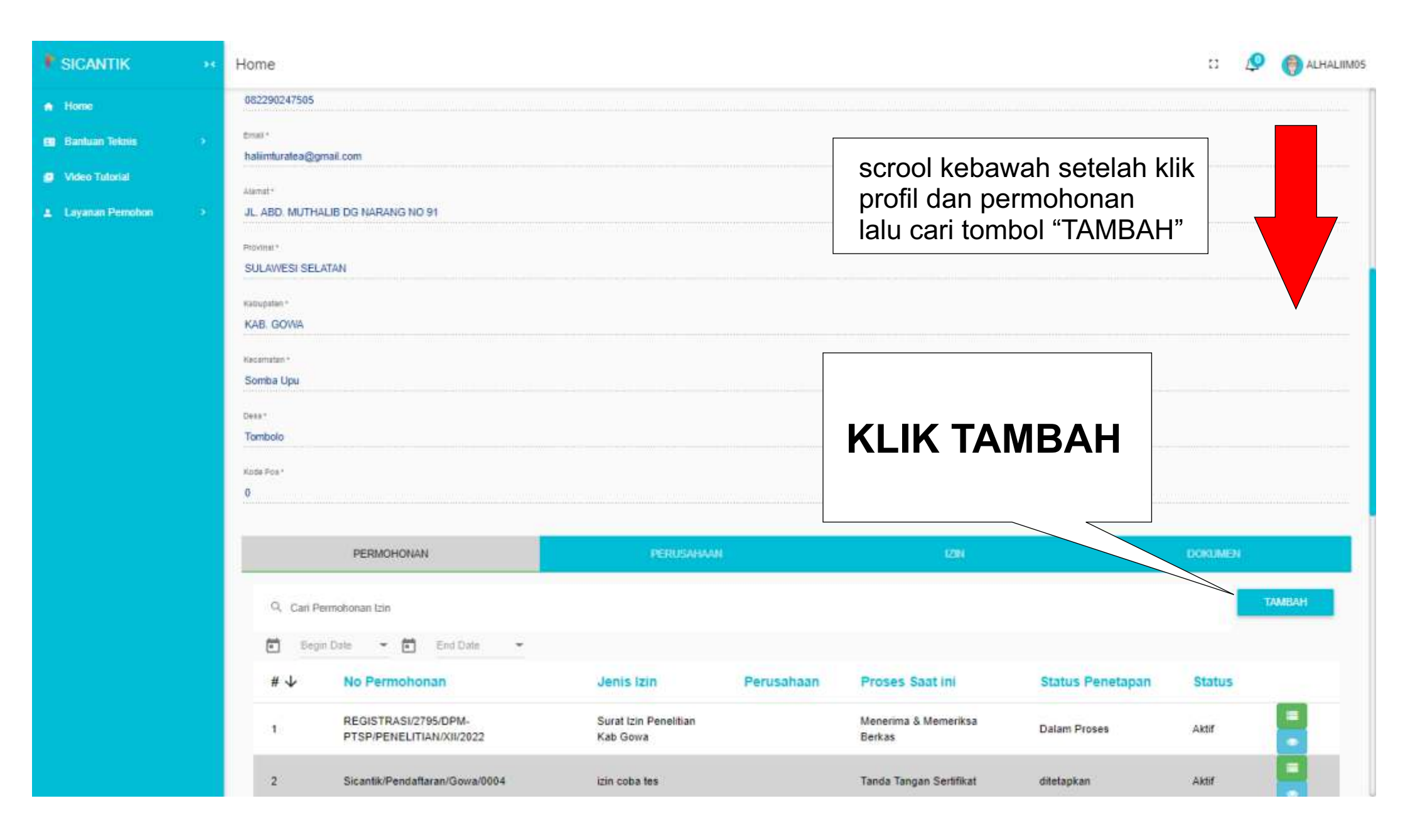

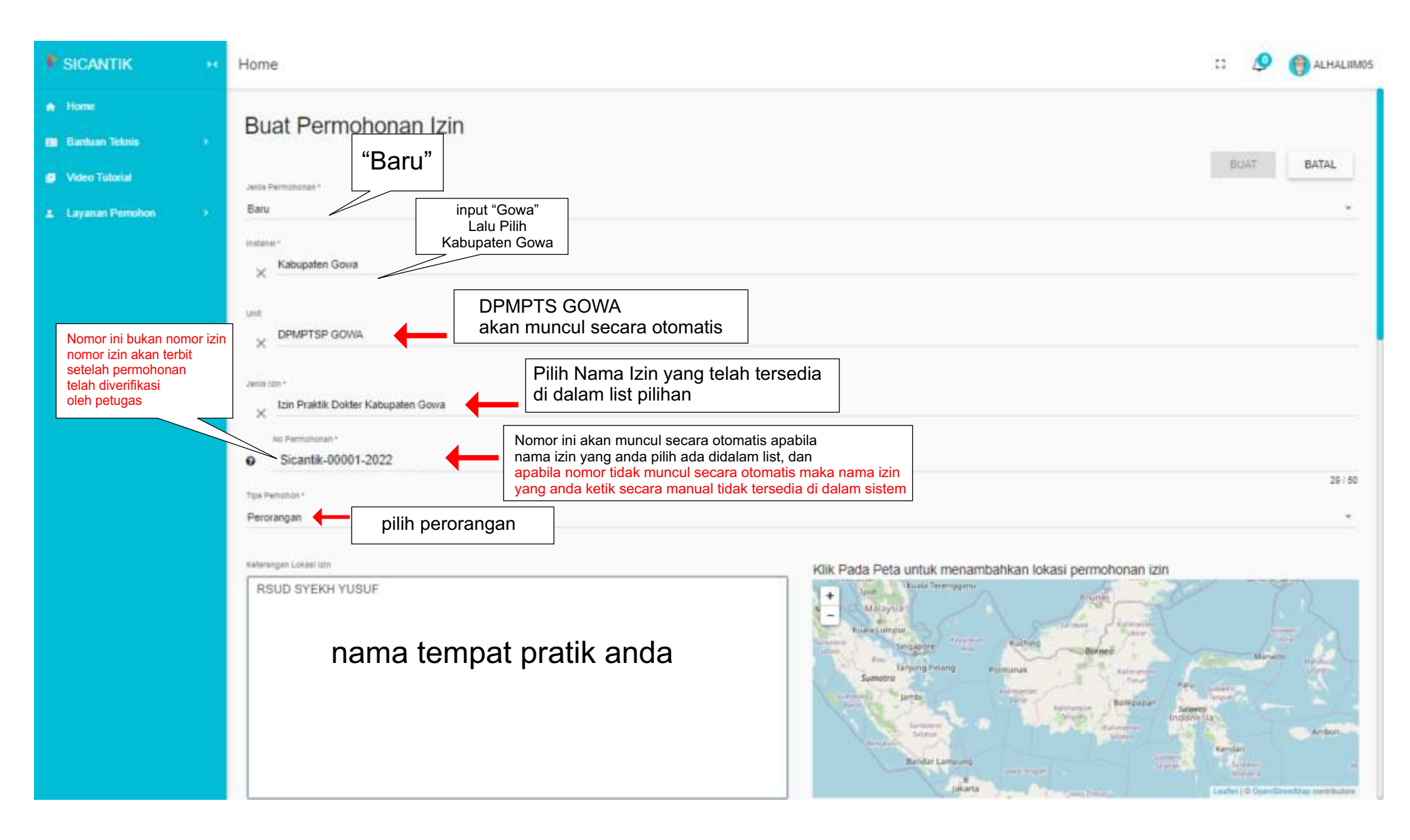

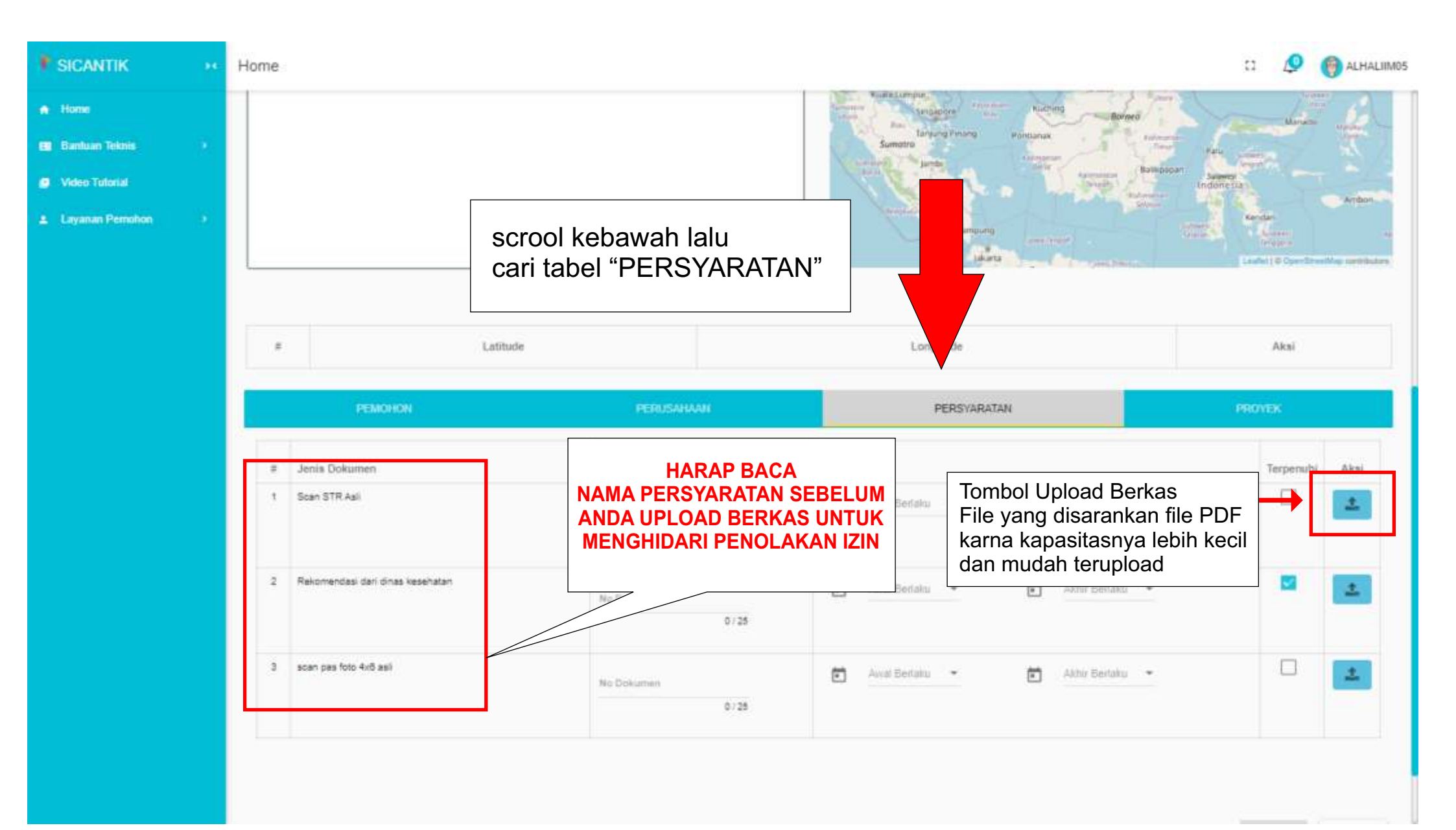

| F SICANTIK                                                                                                    | ** | Home                                                                                 |                                                         |                                                                                                 | 11 🤌 🌎 ALHALIIMO                      |  |  |
|----------------------------------------------------------------------------------------------------|----|--------------------------------------------------------------------------------------|---------------------------------------------------------|-------------------------------------------------------------------------------------------------|---------------------------------------|--|--|
| Home                                                                                                    |    |                                                                                      |                                                         | Banker Lengung                                                                                  | Amban<br>Kendari                      |  |  |
| 👪 Banluan Teknis                                                                                                    |    |                                                                                      |                                                         | interes and the second                                                                          | Laufer   C OperStreetMap contributors |  |  |
| Video Tutorial                                                                                                    |    |                                                                                      | 0/500                                                   |                                                                                                 |                                       |  |  |
| <ul> <li>Layanan Pemohon</li> </ul>                                                                                    | 8  | # Latitude                                                                           | KLIK TAE                                                | B "FORM"                                                                                        | Akal                                  |  |  |
|                                                                                                    |    | PEMOHON                                                                              | PERUSAHAAN PERSYARAT                                    | IAN PROVEK                                                                                      | FORM                                  |  |  |
| PAS FOTO TIDAK BLUR/KABUR DAN A<br>Mama dar Gr<br>dr. ADRIA<br>Pas Foto<br>Name STR 1<br>73 12 24 1                    |    | PAS FOTO TIDAK BLUR/KABUR DAN A<br>Nama dat G<br>dr. ADRIA<br>Pass Foto              | AKAN DIREKAM OLEH SISTEM<br>N ← Nama dan gelar anda     | A DOKTER UMUM A Sesuaika<br>profesi a<br>Mese Betimu STR*<br>18-03-2023 A Tanggal r<br>STR anda | n dengan<br>Inda<br>masa berlaku      |  |  |
|                                                                                                    |    | Tempet Press                                                                         | IR *<br>EKH YUSUF KABUPATEN GOWA                        | 444/2345/SDMK ← Nomor Rekome                                                                    | endasi<br>an Kab. Gowa                |  |  |
|                                                                                                    |    | Nam<br>↑                                                                             | Nama tempat praktik anda                                |                                                                                                 |                                       |  |  |
| KLIK TOMBOL UNTUK UPLOAD PAS FOTO,<br>HARAP PAS FOTO ANDA TIDAK KABUR<br>ATAU BLUR GUNAKAN FILE FOTO<br>BUKAN FILE PDF |    | OL UNTUK UPLOAD PAS FOTO,<br>S FOTO ANDA TIDAK KABUR<br>R GUNAKAN FILE FOTO<br>E PDF | KLIK BUAT<br>SETELAH ANDA MELENGKAPI<br>PERMOHONAN ANDA |                                                                                                 |                                       |  |  |
|                                                                                                    |    |                                                                                      | ©2022 SICANTIK                                          | Cloud                                                                                           | v0.1.0                                |  |  |